スマートフォンやパソコンから予 約できます

マンドタクシー「あいのりくん」のWeb予篵

村が運用するデマンドタクシー「あいのりくん」は、皆さんのニーズに合わせて、運行車両の増加や運行時間 の延長など運行改善に努めてきた一方で、「予約がとりにくい」という声が多く寄せられていました。

このため、予約電話の混雑解消に向け、令和3年12月から、デマンドタクシー「あいのりくん」のWeb予 約システムを導入しました。これまでの電話予約に加えて、スマートフォンやパソコンから予約やキャンセル ができるようになりましたので、ぜひご利用ください。

【問い合わせ】企画経営課企画調整担当(☎282-1711 内線1337)

## ■Web予約システムを利用するには、利用登録が必要です!

メールアドレスの登録とパスワードの設定が必要となります。すでにデマンドタクシーの利用登録がお済み で、Web予約システムの利用を希望する方は、再度、利用登録票に必要事項を記入の上、利用登録票設置窓 □(企画経営課(役場行政棟3階)、福祉総務課(同1階)、高齢福祉課(同1階)、総合福祉センター「絆」、なご み・総合支援センター)へご提出ください。

## ■Web予約システムでの予約から利用までの流れ

## ■電話とWeb予約システムの予約方法等について

| ①利用登録(初回のみ)                                                                  |          | 電話                                                                                                    | Web予約システム                                                               |
|------------------------------------------------------------------------------|----------|----------------------------------------------------------------------------------------------------|-------------------------------------------------------------------------|
| 利田登録曹を提出する                                                                   | 予約受付可能日時 | 利用希望日時の2営業日前から30分前まで                                                                                                    |                                                                         |
|                                                                              | 予約受付時間   | 7:15~16:30                                                                                                    | 0:00~23:59(24時間)                                                        |
|                                                                              | 予約申込処理時間 | 7:15~16:30                                                                                                    |                                                                         |
| デマンドタクシー情報センターからの<br>登録完了メールを受け取る<br>※メールを必ず受信できるよう、迷惑メ<br>ール対策をしている方は受信設定をお | 予約方法     | デマンドタクシー<br>情報センター( <b>☎</b><br>306-2828)に電話<br>で申し込む。                                                                                                    | W e b 予約システム<br>にアクセスし、申し<br>込む。                                        |
| → 源いしより。<br>③予約                                                              | キャンセル方法  | 予約時間の30分前<br>までに、デマンド<br>タクシー情報セン<br>ター( <b>☎</b> 287-1919)<br>に連絡する。                                                                                       | 予約時間の30分前<br>までに、Web予約<br>システムまたは、デ<br>マンドタクシー情<br>報センター( <b>3</b> 287- |
| Web予約システムから希望日時や乗<br>降場所を入力する                                                |          |                                                                                                    |                                                                         |
| ④予約確定                                                                        |          |                                                                                                    | 1919)に連絡する。                                                             |
| デマンドタクシー情報センターからの<br>予約確定メールを受け取る                                            | <br>注意事項 | <ul> <li>予約の電話番号と</li> <li>おの電話番号と</li> <li>30の便は、</li> <li>当日の予約はできま</li> <li>キャンセルの電話</li> <li>せん。前日の予約申</li> <li>番号は異なります。</li> <li>込処理時間内にご予</li> </ul> |                                                                         |
| ⑤利用当日                                                                        |          |                                                                                                    | 込処理時間内にご予                                                               |
| 予約した日時に予約場所から乗車する                                                            |          |                                                                                                    | 約ください。                                                                  |
| r                                                                            |          |                                                                                                    |                                                                         |

▼Web予約システムによる予約の確定は、デマンドタクシー情報センターの受付時間内(午前7時15分 ~午後4時30分)に処理します。これ以外の時間には予約の確定はしませんので、ご注意ください。 ▼予約申込は仮予約となります。予約希望者が多い場合は、予約を確定できない場合があります。

■予約時間の参考に! デマンドタクシー利用状況(グラフ「令和2年度 便別 利用者数・キャンセル件数・お断り件数」) デマンドタクシーは、午前中と午後4時以降に利用者が集中する傾向があり、特に午前9時~11時と午後 4時台は、お断りする件数も多くなっています。

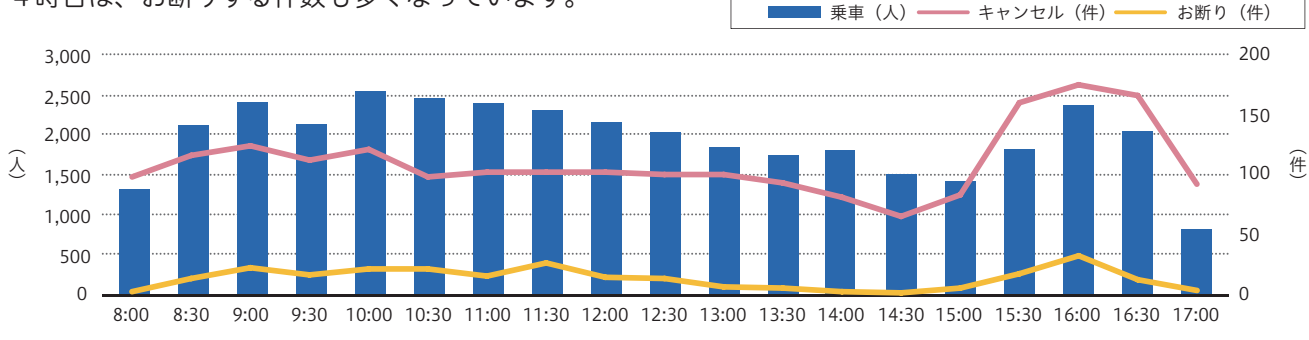